## Tutorial para obter comprovante da PRAE

1. Entrar no site da PRó-Reitoria de Assuntos Estudantis (PRAE) - http://prae.ufsc.br/

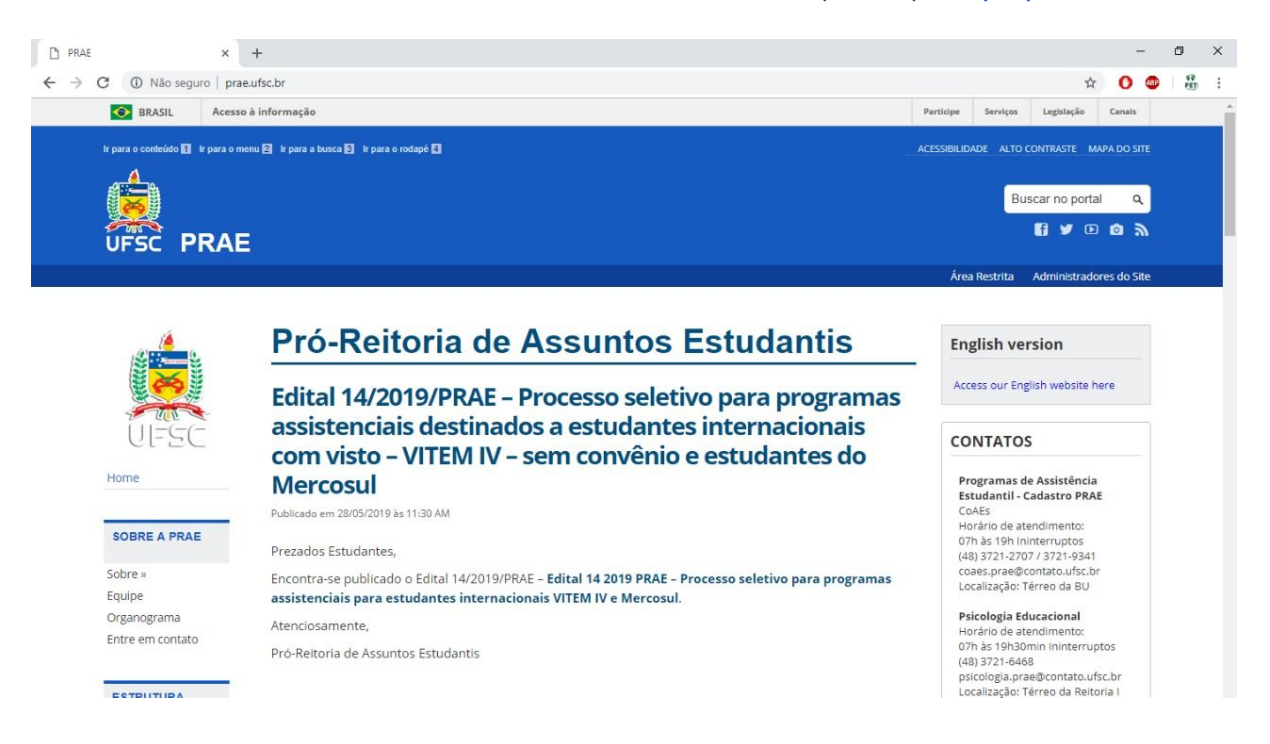

**2.** Desça a página até encontrar no canto esquerdo o menu de "CADASTRO PRAE" e clique em "Cadastro Online"

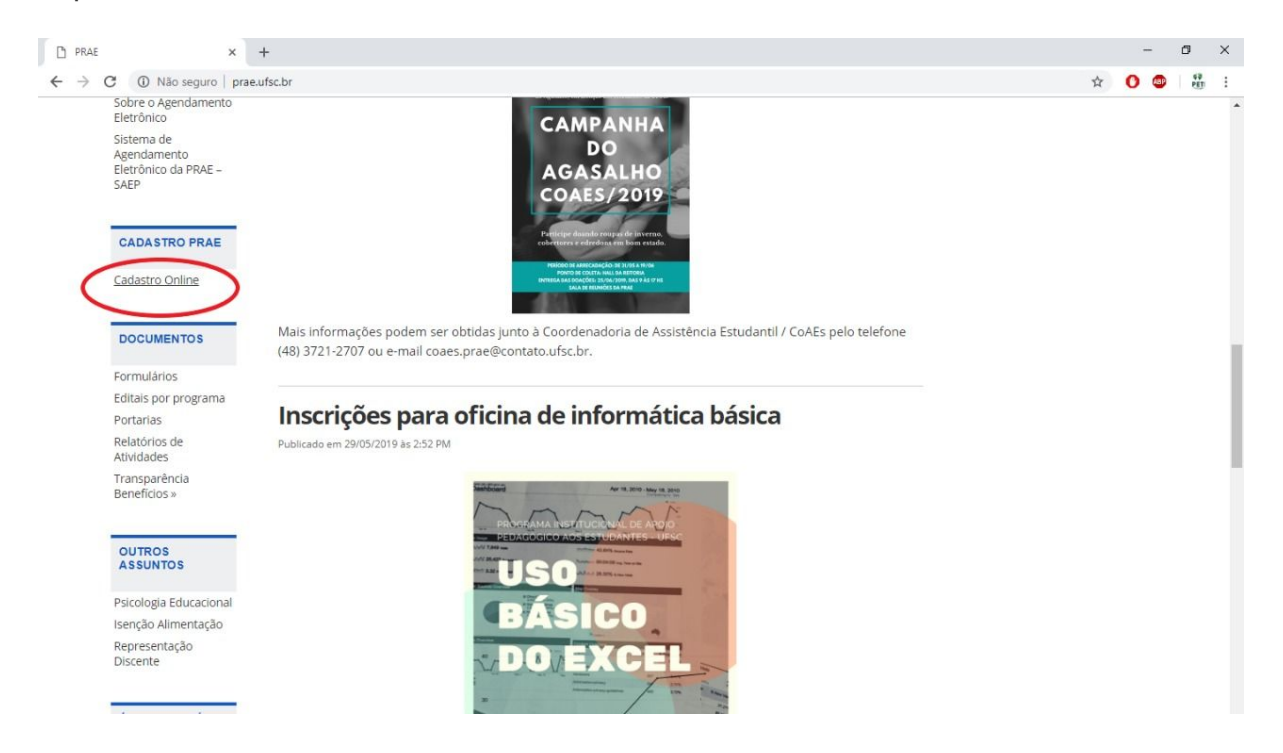

**3.** Ao clicar em "Cadastro Online", irá abrir uma nova página perguntando que tipo de cadastro é o seu. Então você deve clicar em estudante de graduação.

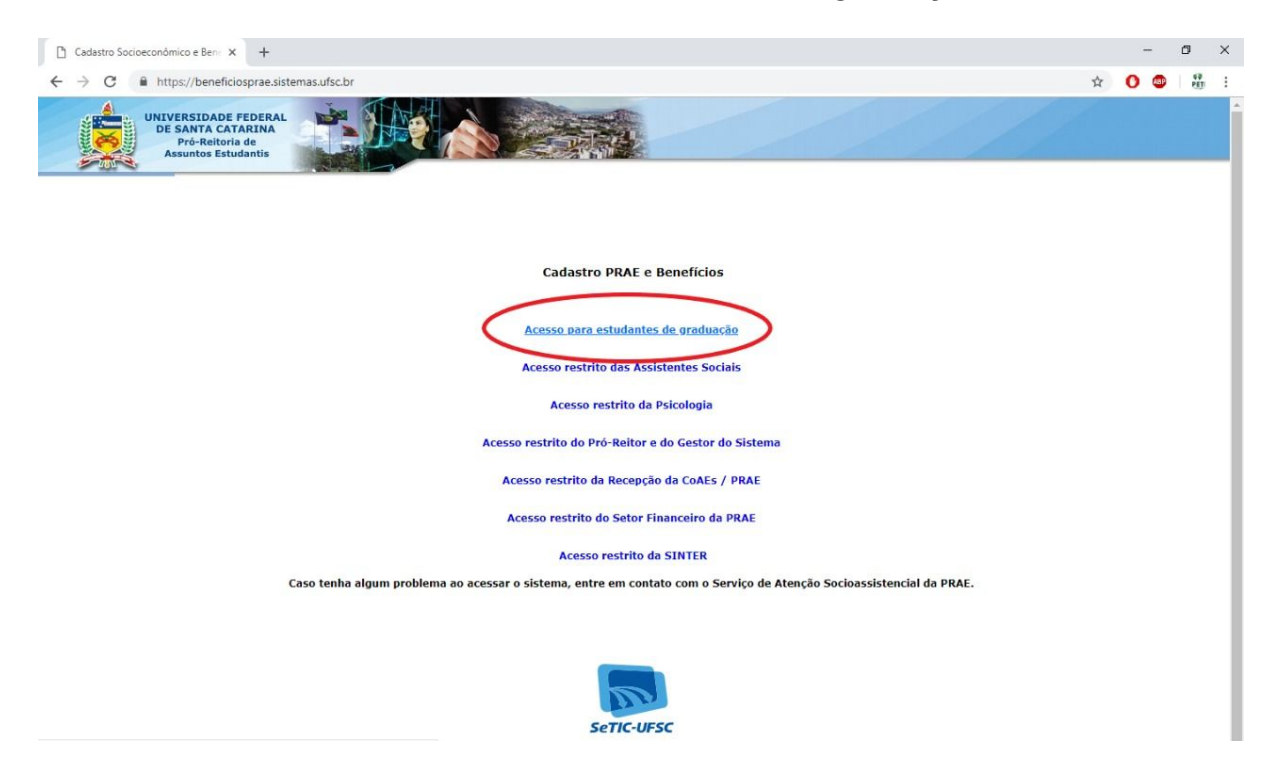

**4.** Faça então o seu login e você será redirecionado para a página do cadastro na PRAE. Nesta página vão existir várias abas. Procure pelo menu de "DECLARAÇÃO". Ao passar o mouse em cima dele, algumas opções vão aparecer, como mostrado na imagem abaixo.

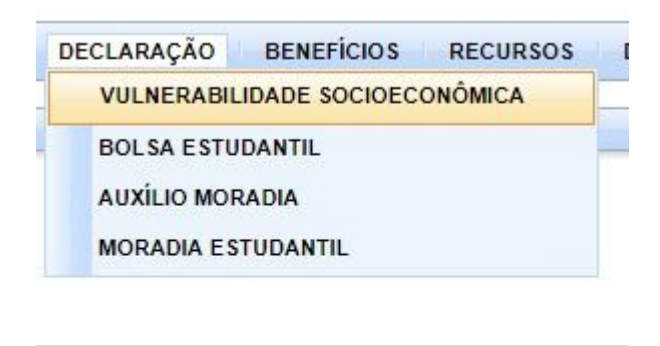

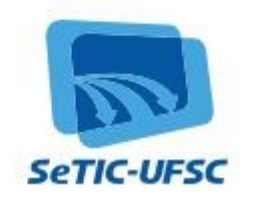

**5.** Clique no ítem de "VULNERABILIDADE SOCIOECONÔMICA" e o download da declaração iniciará automaticamente.